## 920i<sup>®</sup> Weighcenter Upload to Excel Using a Flash Drive Instructions

|                |                   | Ste                                            | p 2                               |                          |                                                     | Step 1                                                                                                    |                        |                                        |                    |                      |                              |
|----------------|-------------------|------------------------------------------------|-----------------------------------|--------------------------|-----------------------------------------------------|----------------------------------------------------------------------------------------------------|------------------------|----------------------------------------|--------------------|----------------------|------------------------------|
| 🔣 i 🛃<br>File  | ≝7 - (≌ -<br>Home | nsert P                                        | a 🎒   <del>↓</del><br>Page Layout | Formulas                 | Data Rev                                            | view Viev                                                                                                    | book<br>v Add          | [Compatibil                            | ity Mode]          | - Microsoft          | Excel                        |
| From<br>Access | From Fr<br>Web Ta | om From Other<br>sources *<br>et External Data | Existing<br>Connections           | Refresh<br>All +<br>Conr | Connections<br>Properties<br>Edit Links<br>nections | $\begin{array}{c} \begin{array}{c} \begin{array}{c} \begin{array}{c} \\ \end{array} \end{array} \end{array} \end{array} = \begin{array}{c} \begin{array}{c} \begin{array}{c} \\ \end{array} \end{array} \end{array} \\ \begin{array}{c} \begin{array}{c} \\ \end{array} \end{array} \end{array} \\ \begin{array}{c} \end{array} \end{array} \\ \begin{array}{c} \\ \end{array} \end{array} \\ \begin{array}{c} \end{array} \end{array} \\ \begin{array}{c} \end{array} \end{array} \\ \begin{array}{c} \end{array} \\ \begin{array}{c} \end{array} \end{array} \\ \begin{array}{c} \end{array} \\ \begin{array}{c} \end{array} \end{array} \\ \begin{array}{c} \end{array} \end{array} \\ \end{array} \\ \begin{array}{c} \end{array} \end{array} \\ \begin{array}{c} \end{array} \end{array} \\ \end{array} \\ \end{array} \\ \end{array} \\ \end{array} \\ \end{array} \\ \end{array} \\ \end{array} \\ \end{array} \\ $ | Filter<br>Sort & Filte | K Clear<br>C Reapply<br>Advanced<br>er | Text to<br>Columns | Remove<br>Duplicates | Data<br>Validatio<br>Data To |
|                | A8                | <b>~</b> (*                                    | f <sub>x</sub>                    |                          |                                                     |                                                                                                    |                        |                                        | M                  |                      |                              |
| 1              | А                 | В                                              | С                                 | D                        | E                                                   | F                                                                                                    |                        | G                                      | Н                  | 1                    |                              |
| 2 3            |                   |                                                |                                   |                          |                                                     |                                                                                                    |                        |                                        |                    |                      |                              |

Figure 1. Import to Excel – Data Tab

Below are the instructions to upload data from the 920i Weighcenter to Microsoft Excel using a flash drive.

- 1. Open Excel and select the *Data* tab.
- 2. Select From Text. Import Text File box displays.

|                          | Step                       | 3                    | -                                                                                                    | *                                                                                                    |
|--------------------------|----------------------------|----------------------|----------------------------------------------------------------------------------------------------|----------------------------------------------------------------------------------------------------|
| er 🕨 Removable Disk (E:) | • 47                       | Search Removable Dis | * (E:)                                                                                                    | )                                                                                                    |
| er                       |                            | /≡ ▼                 |                                                                                                    | 0                                                                                                    |
| Name                     |                            | Date modified        | Туре                                                                                                    |                                                                                                    |
| TRANS.DB                 | Step 5                     | 6/12/2013 9:21 AM    | DB Fil                                                                                                    | e                                                                                                    |
| TRUCK.DB                 |                            | 6/12/2013 9:21 AM    | DB Fil                                                                                                    | e                                                                                                    |
|                          |                            |                      |                                                                                                    |                                                                                                    |
|                          |                            |                      |                                                                                                    |                                                                                                    |
|                          |                            |                      |                                                                                                    |                                                                                                    |
|                          |                            |                      |                                                                                                    |                                                                                                    |
|                          |                            |                      |                                                                                                    |                                                                                                    |
|                          |                            |                      |                                                                                                    |                                                                                                    |
|                          |                            |                      |                                                                                                    |                                                                                                    |
|                          | Stop 4                     |                      |                                                                                                    |                                                                                                    |
|                          | Step 4                     |                      |                                                                                                    |                                                                                                    |
|                          |                            |                      |                                                                                                    |                                                                                                    |
|                          |                            |                      |                                                                                                    |                                                                                                    |
| ame: TRANS.DB            | -                          | All Files (*.*)      |                                                                                                    | •                                                                                                    |
|                          | er  Name TRANS.DB TRUCK.DB | step 4               | step 3<br>r • Removable Disk (E)<br>r<br>Name<br>Date modified<br>TRANS.DB<br>TRANS.DB<br>Step 5<br>6/12/2013 9:21 AM<br>TRUCK.DB<br>Step 4 | Step 3<br>er • Removable Disk (E)<br>er F F F Search Removable Disk (E)<br>er F F F F F F F F F F F F F F F F F F F |

Figure 2. Import Text File

- 3. Select the flash drive needed.
- 4. Select ALL FILES from the file name pull down.
- 5. Highlight the TRANS.DB.
- 6. Press Import.

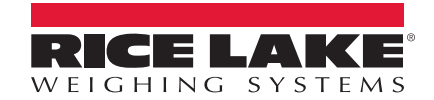

| an import meard                                                                   | - Step 1 01 5                                                                         |                                                            |                                                                                                    |               |
|-----------------------------------------------------------------------------------|---------------------------------------------------------------------------------------|------------------------------------------------------------|----------------------------------------------------------------------------------------------------|---------------|
| The Text Wizard has                                                               | determined that your d                                                                | data is Delimit                                            | ed.                                                                                                    |               |
| f this is correct, cho<br>Original data type                                      | ose Next, or choose the<br>S                                                          | e data type th                                             | at best describes your data.                                                                                                    |               |
| Choose the file typ                                                               | e the best describes y                                                                | our data:                                                  |                                                                                                    |               |
| Delimited                                                                         | - Characters such a                                                                   | s commas or                                                | tabs separate each field.                                                                                                    |               |
| C Fixed widt                                                                      | h - Fields are aligned                                                                | in columns w                                               | ith spaces between each field.                                                                                                    |               |
|                                                                                   |                                                                                       |                                                            |                                                                                                    |               |
| start import at row                                                               | 1                                                                                     | File origin:                                               | 437 : OEM United States                                                                                                    |               |
| Marc import at Low.                                                               |                                                                                       |                                                            | 1                                                                                                    |               |
| Marc import at Lon.                                                               |                                                                                       |                                                            |                                                                                                    |               |
| Aart import at Low.                                                               |                                                                                       |                                                            |                                                                                                    | 04            |
| and support at Tour                                                               | · ·                                                                                   |                                                            |                                                                                                    |               |
| Nair import at Tom.                                                               | • •                                                                                   |                                                            |                                                                                                    |               |
| Preview of file C:\L                                                              | Jsers\carpop.RLWS\Des                                                                 | sktop\Bom's\:                                              | 164371.bd.                                                                                                    |               |
| Preview of file C:\L                                                              | Jsers\carpop.RLWS\Des                                                                 | sktop\Bom's\;                                              | 164371.txt.<br>7.173913   1b   2.700000                                                                                                   | ^             |
| Preview of file C:\U                                                              | Jsers\carpop.RLWS\Des<br>22   46016.000000<br>22   46016.000000                       | sktop\Bom's\;<br>  23   1967<br>  23   1967                | 164371.bt.<br>7.173913   1b   2.700000<br>7.173913   1b   2.70000                                                                         | *<br>[]]      |
| Preview of file C\L<br>1 06122013 086<br>2 06122013 086<br>4                      | Jsers/carpop.RLWS/Der<br>22   46016.00000<br>32   46016.00000<br>32   46016.00000     | sktop\Bom's\<br>23   1967<br>23   1967<br>23   1967        | 164371.bd.<br>7.173913   16   2.700000<br>7.173913   16   2.700000<br>7.173913   16   2.700000                                            |               |
| Preview of file C:\L                                                              | Jsers/carpop.RLWS/Ders<br>22   46016.000000<br>22   46016.000000<br>22   46016.000000 | sktop\Bom's\;<br>  23   1967<br>  23   1967<br>  23   1967 | 164371.txt.<br>7. 173913   1b   2. 700000<br>7. 173913   1b   2. 700000<br>7. 173913   1b   2. 700000<br>Step 8                           |               |
| Preview of file C:\L<br>1 06122013 086<br>2 06122013 086<br>3 06122013 086<br>5 6 | Jsers\carpop.RLWS\De:<br>2   46016.00000<br>2   46016.000000<br>2   46016.000000      | sktop\Bom's\;<br>  23   1967<br>  23   1967<br>  23   1967 | 164371.bt.<br>7.173913   b   2.700000<br>7.173913   b   2.700000<br>.173913   b   2.700000<br>Step 8                                      | *<br>III<br>• |
| Preview of file Cat<br>1 06122013 086<br>2 06122013 086<br>4 5<br>6<br>4          | Jsers\carpop.RLWS\Des<br>2   46016.000000<br>2   46016.000000<br>2   46016.000000     | sktop\Bom's\;<br>  23   1967<br>  23   1967<br>  23   1967 | 164371.bt.<br>7. 173913   1b   2. 700000<br>7. 173913   1b   2. 700000<br>7. 173913   1b   2. 700000<br>Step 8                            | )<br>=<br>    |
| Preview of file CAU<br>1 06122013 086<br>2 06122013 086<br>4 5<br>6<br>4          | Jsers\carpop.RLWS\De:<br>2   46016.000000<br>2   46016.000000<br>2   46016.000000     | sktop\Bom's\;<br>  23   1967<br>  23   1967<br>  23   1967 | 164371.bt.<br>7. 173913   1b   2. 700000<br>7. 173913   1b   2. 70000<br>7. 173913   1b   2. 70000<br>7. 173913   1b   2. 70000<br>Step 8 |               |

Figure 3. Text Import Wizard

- 7. Select *Delimited*.
- 8. Press Next.

| nis screen let<br>slow.<br>Delimiters                     | ts you s             | et the delimiters yo<br>Step 9            | ur dat         | ta contains. You ca                       | in see         | how your text is                 | affected in the pre | view |
|-----------------------------------------------------------|----------------------|-------------------------------------------|----------------|-------------------------------------------|----------------|----------------------------------|---------------------|------|
| ✓ <u>T</u> ab<br>Semicolo<br>Comma<br>✓ Space<br>✓ Other: | n /                  | V Treat consec<br>Text gualifier:         | tutive         | delimiters as one                         |                |                                  |                     |      |
| 06122013<br>06122013<br>06122013<br>06122013              | 0852<br>0905<br>0908 | 45015.00000<br>65025.00000<br>60025.00000 | 23<br>61<br>51 | 1957.173913<br>1065.983607<br>1176.960784 | 1b<br>1b<br>1b | 2.700000<br>3.300000<br>1.900000 | Step 10             | ĺ    |
| *                                                         |                      |                                           | L              | 1                                         | I              | 1                                | -                   | *    |

Figure 4. Text Import Wizard – Step 2

- 9. Check *Space* and *Other*, the numbers will be put into columns.
- 10. Press Next.

| MDY GenerGeneral GenerGeneral GenerGeneral<br>GSW270168 0852 K5015.000000 k3 1957.173913 hb 2.700000 |     |
|----------------------------------------------------------------------------------------------------|-----|
| 05122013 0852 45015.000000 23 1957.173913 16 2.700000                                                | -   |
|                                                                                                    | _ ` |
| 06122013 0905 65025.000000 61 1065.983607 1b 3.300000                                                |     |
| 06122013 0908 60025.000000 51 1176.960784 1b 1.900000                                                | -   |

Figure 5. Text Import Wizard – Step 3

- 11. In *Column data format*, check *Date* and select *MDY*, the first column header reads *MDY*.
- 12. Press Finish. Import Data box displays.

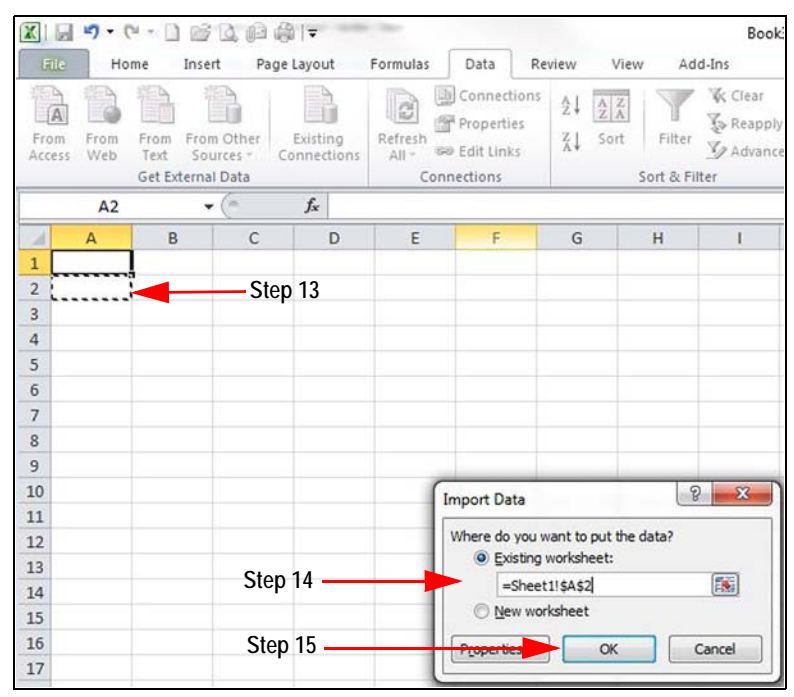

Figure 6. Import Data

- 13. Select cell A2.
- 14. Choose the worksheet to import the data into.
- 15. Press OK. All data from the flash drive is uploaded into excel.

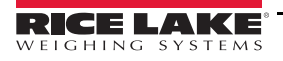

|         | <b>X</b> 1 | J 6               | 1 v 🗋                   | 1 L                           | - i 🌐 🗐                            | and the state          |                         |                           |                     |        |
|---------|------------|-------------------|-------------------------|-------------------------------|------------------------------------|------------------------|-------------------------|---------------------------|---------------------|--------|
|         | F          | ile Hor           | ne                      | Insert                        | Page Layout                        | Formulas               | Data                    | Revie                     | w View              | Ad     |
|         | Fre        | A From<br>ess Web | From<br>Text<br>Get Ext | From Ot<br>Source<br>ernal Da | ther Existin<br>s → Connecti<br>ta | g Refresh<br>ons All * | Conn<br>Prope<br>Edit L | ections<br>erties<br>inks | ↓ AZ<br>A<br>↓ Sort | Filter |
|         |            | E6                |                         | <b>-</b> (n                   | fx                                 |                        |                         |                           |                     |        |
|         |            | A                 | В                       | С                             | D                                  | E                      | F                       | G                         | Н                   |        |
| Step 15 | -1         | Date              | Time                    | Net                           | Head Count                         | Average                | UOM                     | Shrink %                  |                     |        |
| -       | 2          | 6/12/2013         | 852                     | 45015                         | 23                                 | 1957.173913            | lb                      | 2.7                       | 7                   |        |
|         | 3          | 6/12/2013         | 905                     | 65025                         | 61                                 | 1065.983607            | lb                      | 3.3                       | 1                   |        |
|         | 4          | 6/12/2013         | 908                     | 60025                         | 51                                 | 1176.960784            | lb                      | 1.9                       | )                   |        |
|         | 5          |                   |                         |                               |                                    |                        |                         |                           |                     |        |
|         | 6          |                   |                         |                               |                                    |                        |                         |                           |                     |        |
|         | 7          |                   |                         |                               |                                    |                        |                         |                           |                     |        |

Figure 7. Add Header Row

16. Add a column header in row one to specify what each column references.

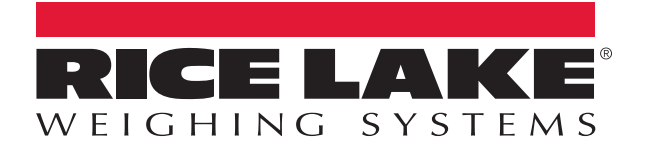

© Rice Lake Weighing Systems Specifications subject to change without notice. Rice Lake Weighing Systems is an ISO 9001 registered company.

230 W. Coleman St. • Rice Lake, WI 54868 • USA U.S. 800-472-6703 • Canada/Mexico 800-321-6703 • International 715-234-9171 • Europe +31 (0)26 472 1319

www.ricelake.com